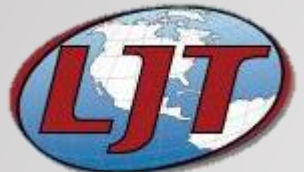

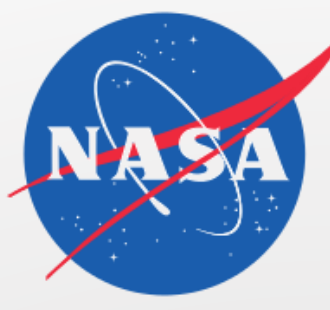

# Improving the Plasticity of LIMS Implementation: LIMS Extension through Microsoft Excel

Presented by:

Mark Culver

LJT & Associates, Inc.

NASA Goddard Space Flight Center Wallops Flight Facility

#### Wallops Flight Facility

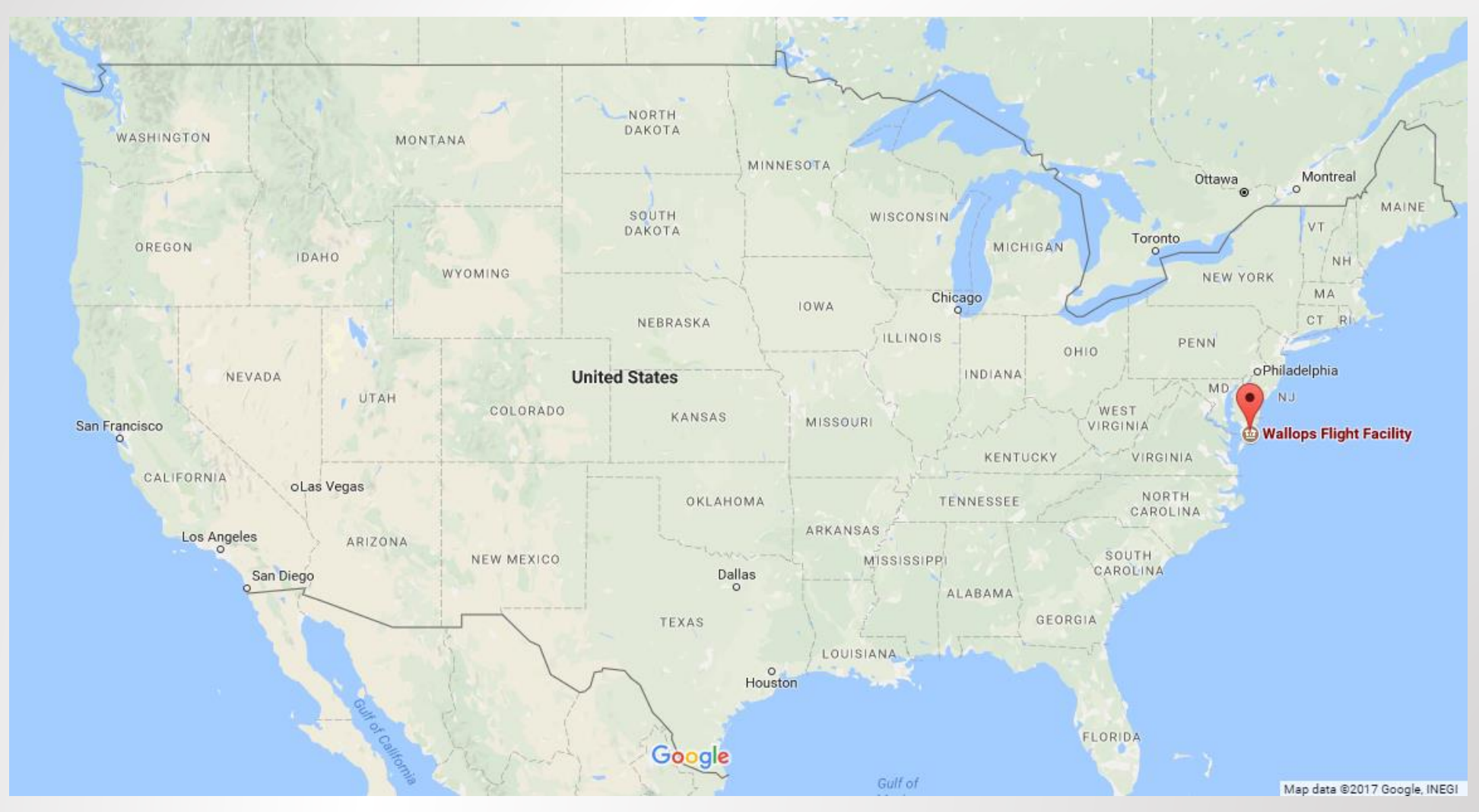

# Environmental Laboratory at WFF?

#### Captive Laboratory

- Wastewater, storm water, and drinking water
- Commercial Laboratory

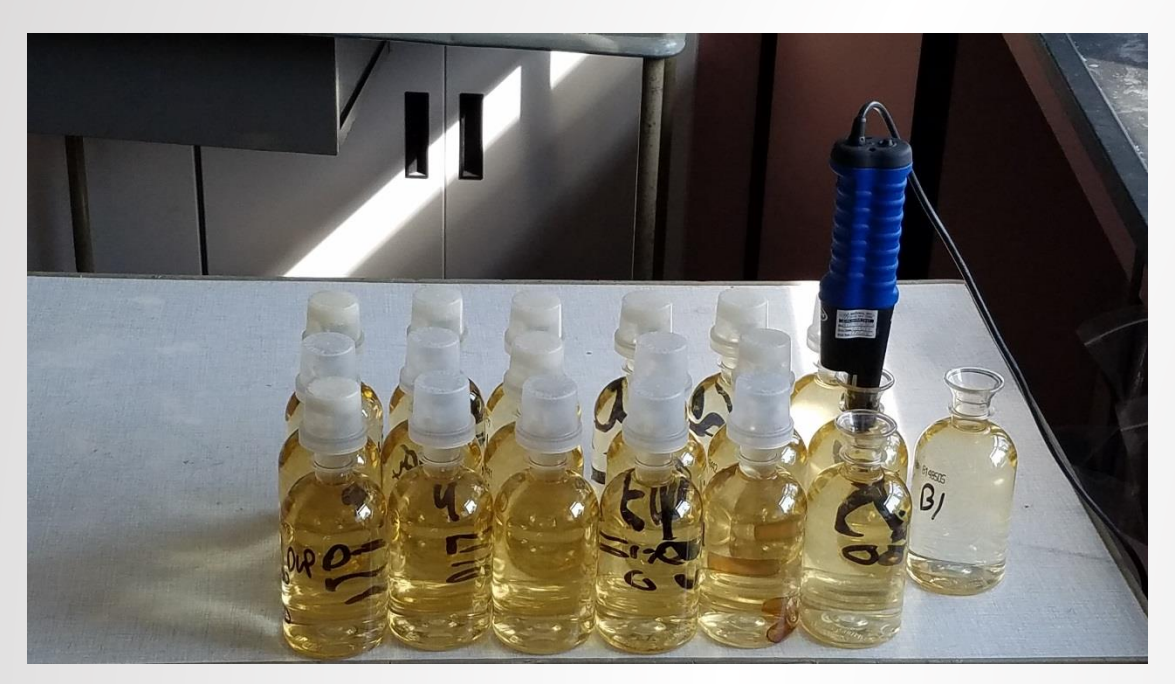

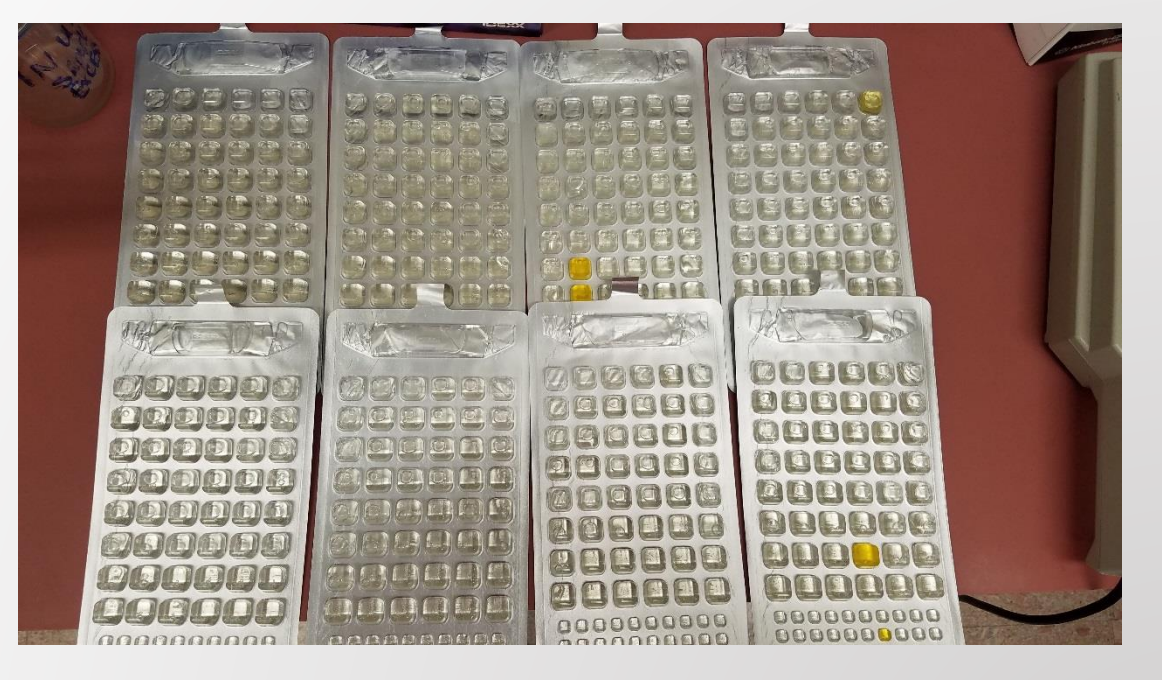

# Constituents of a Base LIMS Distribution

- Database
  - SQL Database, Oracle VPD
- Content
  - Tests, Inventory, Equipment, Standards, Reports, Client Information, Invoicing
- User Management
- Standardization
- Customizability

# Customizability = Plasticity

- Plasticity ability to be molded into the desired form
- LIMS techniques for achieving plasticity
  - Templates
    - Parameters (Text, Select Lists, Checklists, QC)
    - User Defined Limits (Method, Compliance)

# Test Template

| 🔳 Test Info (Viewing record 2 | ? of 35)              |                |                |                                 |
|-------------------------------|-----------------------|----------------|----------------|---------------------------------|
| 4 🛍 🗄 🖉 🛍 🕅                   | 2 🔗 🕕 🖻               |                |                |                                 |
| Details Pricing WorkFlow      | Parameters Limits     | Internal Notes | External Notes |                                 |
| Test Name:                    | Ammonia               |                |                | Venue: LJT & Associates, Inc. 🗸 |
| Version:                      | 1 New Version         | Create QC      |                | Work Area: Wet Chemistry 💙      |
| Report Name:                  | Ammonia               |                |                | Matrix:                         |
| Method Ref:                   | SM 4500-NH3 D 22nd Ed |                |                | Workflow: Batch Data Entry      |
| Label Abbreviation:           |                       |                |                | Subcontract:                    |
| Unique Container(s):          |                       |                |                | Invoice: 🔽                      |
| Sample Size:                  |                       | ~              |                | Locked:                         |
| Test Quantity:                | 1                     |                |                | Active: 🗹                       |

### **TNI Test Record Requirements**

- 2009 TNI V1M2 4.13.3.f: "All information necessary for the historical reconstruction of data shall be maintained", which includes
  - Raw Data (i)
  - Test Reference (ii)
  - Sample Identifier (iii)
  - Analysis Date/Time (iv/v)
  - Instruments (vi), Standards (xi)
  - Calculations (vii, xiii)

### **TNI Test Record Requirements**

- 2009 TNI V1M2 4.13.3.f: "All information necessary for the historical reconstruction of data shall be maintained", which includes
  - Analysts (viii)/Responsible Supervising Personnel (xix)
  - Sample Preparation Steps (ix)
  - Results (x)
  - Calibrations (xii)
  - Quality Control (xiv)
  - Demonstration of Capability (xviii)/Proficiency Testing (xvii)

### Test Data in Tabular Format

#### • All of these can be recorded in a LIMS in a tabular format.

| Ammonia as N (SM 4500 NH <sub>3</sub> -D) Data Excerpt |               |            |             |              |                    |            |  |  |  |  |  |
|--------------------------------------------------------|---------------|------------|-------------|--------------|--------------------|------------|--|--|--|--|--|
| Sample ID                                              | Test Template | mV Reading | Temperature | Ammonia as N | Analysis Date/Time | True Value |  |  |  |  |  |
| NH31-MB                                                | QC-NH3 MB     | 127.2      | 18.9        | .01          | 03/02/17 09:31     |            |  |  |  |  |  |
| NH31-CAL1                                              | QC-NH3 CAL    | 22.4       | 19.2        | 1.00         | 03/02/17 09:31     | 1          |  |  |  |  |  |
| NH31-CAL2                                              | QC-NH3 CAL    | -4.2       | 18.2        | 3.02         | 03/02/17 09:31     | 3          |  |  |  |  |  |
| NH31-CAL3                                              | QC-NH3 CAL    | -32.7      | 19.4        | 9.89         | 03/02/17 09:31     | 10         |  |  |  |  |  |
| NH31-CAL4                                              | QC-NH3 CAL    | -61.2      | 19.8        | 32.42        | 03/02/17 09:31     | 32         |  |  |  |  |  |
| NH31-CAL5                                              | QC-NH3 CAL    | -88.1      | 19.2        | 99.40        | 03/02/17 09:31     | 100        |  |  |  |  |  |
| 17-0004                                                | Ammonia       | -15.8      | 19.6        | 4.89         | 03/02/17 09:31     |            |  |  |  |  |  |
| NH31-LFM                                               | QC-NH3 LFM    | -31.8      | 18.6        | 9.53         | 03/02/17 09:31     |            |  |  |  |  |  |
| NH31-LFMD                                              | QC-NH3 LFMD   | -32.1      | 18.5        | 9.65         | 03/02/17 09:31     |            |  |  |  |  |  |

# Advantages of Tabular Format

#### Databases

• SQL Example

```
CREATE TABLE Ammonia_as_N_Template (
    Sample_ID varchar(255),
    Test_Template varchar(255),
    Millivolt_Reading float,
    Temperature float,
    Ammonia_as_N float,
    Analysis_Date_Time datetime,
    True_Value float
);
```

• Readability

# Disadvantages of Tabular Format

#### • Usability

|           | Ammonia as N (SM 4500 NH <sub>3</sub> -D) Data Excerpt |            |             |              |                    |            |  |  |  |  |  |  |
|-----------|--------------------------------------------------------|------------|-------------|--------------|--------------------|------------|--|--|--|--|--|--|
| Sample ID | Test Template                                          | mV Reading | Temperature | Ammonia as N | Analysis Date/Time | True Value |  |  |  |  |  |  |
| NH31-MB   | QC-NH3 MB                                              | 127.2      | 18.9        | .01          | 03/02/17 09:31     |            |  |  |  |  |  |  |
| NH31-CAL1 | QC-NH3 CAL                                             | 22.4       | 19.2        | 1.00         | 03/02/17 09:31     | 1          |  |  |  |  |  |  |
| NH31-CAL2 | QC-NH3 CAL                                             | -4.2       | 18.2        | 3.02         | 03/02/17 09:31     | 3          |  |  |  |  |  |  |
| NH31-CAL3 | QC-NH3 CAL                                             | -32.7      | 19.4        | 9.89         | 03/02/17 09:31     | 10         |  |  |  |  |  |  |
| NH31-CAL4 | QC-NH3 CAL                                             | -61.2      | 19.8        | 32.42        | 03/02/17 09:31     | 32         |  |  |  |  |  |  |
| NH31-CAL5 | QC-NH3 CAL                                             | -88.1      | 19.2        | 99.40        | 03/02/17 09:31     | 100        |  |  |  |  |  |  |
| 17-0004   | Ammonia                                                | -15.8      | 19.6        | 4.89         | 03/02/17 09:31     |            |  |  |  |  |  |  |
| NH31-LFM  | QC-NH3 LFM                                             | -31.8      | 18.6        | 9.53         | 03/02/17 09:31     |            |  |  |  |  |  |  |
| NH31-LFMD | QC-NH3 LFMD                                            | -32.1      | 18.5        | 9.65         | 03/02/17 09:31     |            |  |  |  |  |  |  |

### Disadvantages of Tabular Format

- Standard curves
- Complicated calculations

$$BOD = \frac{300}{n} \sum_{k=1}^{n} \frac{(DO_{i_k} - DO_{f_k} - isSeeded * scf)}{V_k}$$

BOD: Biochemical Oxygen Demand

DO: Dissolved Oxygen

scf: Seed Correction Factor

isSeeded: 0 if sample is unseeded, 1 if sample is seeded

V: Sample Volume added

#### Disadvantages of Tabular Format

$$BOD = \frac{300}{n_{L_k \mid L_k = 1}} \sum_{k=1}^{n} \frac{L_k (DO_{i_k} - DO_{f_k} - isSeeded * scf)}{V_k}$$

$$\begin{split} L_k &= \left[ \left( DO_{f_k} > 1 \right) AND \left( DO_{i_k} - DO_{f_k} \right) > 2 \right] OR \\ &\left[ All \ DO_{f_k} < 1 \ AND \ k = 1 \right] OR \\ &\left\{ All \left[ DO_{f_k} < 1 \ OR \left( DO_{i_k} - DO_{f_k} \right) < 2 \right] AND \\ &k = \# \max[all \left( DO_{i_k} - DO_{f_k} \right) \ where \left( DO_{i_k} - DO_{f_k} \right) < 2 \right] \end{split}$$

#### Multi-Tabular Format

| Test: Ammonia SM 4500 NH3 D |             |         |                    |                     |                   |  |  |  |  |
|-----------------------------|-------------|---------|--------------------|---------------------|-------------------|--|--|--|--|
|                             |             |         |                    |                     |                   |  |  |  |  |
|                             | Blank       |         |                    |                     |                   |  |  |  |  |
| mV Reading                  | Temperature | [Blank] | +1 mL std add (mV) | +10 mL std add (mV) | Slope Check Value |  |  |  |  |
| 127.2                       | 18.9        | 0.013   | -4.2               | -61.2               | -57.0             |  |  |  |  |

#### Multi-Tabular Format

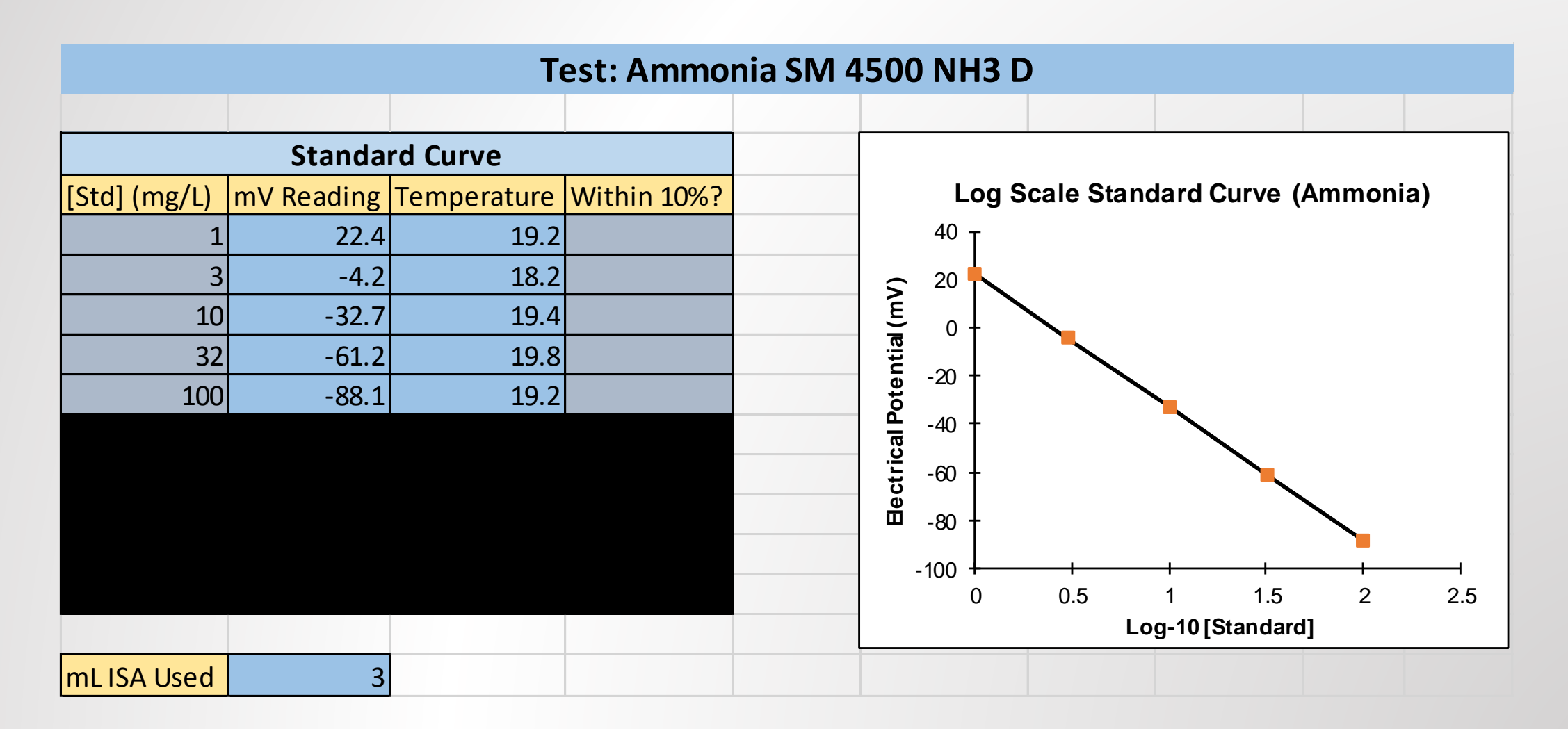

#### Multi-Tabular Format

| Test: Ammonia SM 4500 NH3 D |            |             |              |             |              |            |                                                                             |                 |           |      |             |  |             |    |  |
|-----------------------------|------------|-------------|--------------|-------------|--------------|------------|-----------------------------------------------------------------------------|-----------------|-----------|------|-------------|--|-------------|----|--|
|                             |            |             |              |             |              |            |                                                                             |                 |           |      |             |  |             |    |  |
|                             |            | LFB         |              |             |              |            | Note: Specify mL ISA used on this sheet only if different than what was use |                 |           |      |             |  | nerate curv | e. |  |
| Known [LFB]                 | mV Reading | Temperature | Actual [LFB] | mL ISA Used |              |            |                                                                             |                 |           |      |             |  |             |    |  |
| 10                          | -31.8      | 19.6        | 9.53         |             |              |            |                                                                             |                 |           |      |             |  |             |    |  |
|                             |            |             |              |             |              |            |                                                                             |                 |           |      |             |  |             |    |  |
|                             |            | Sam         | ples         |             |              |            |                                                                             |                 |           |      |             |  |             |    |  |
| Sample ID                   | Location   | mV Reading  | Temperature  | [Sample]    | mL ISA Used  |            |                                                                             |                 |           |      |             |  |             |    |  |
| 17-0004                     | Test Loc   | -15.8       | 19.6         | 4.89        |              | DE DOM LEM |                                                                             |                 |           |      |             |  |             |    |  |
|                             |            |             |              |             |              |            |                                                                             |                 |           |      |             |  |             |    |  |
|                             |            |             |              |             |              |            |                                                                             |                 |           |      |             |  |             |    |  |
|                             |            |             |              |             |              |            |                                                                             |                 |           |      |             |  |             |    |  |
|                             |            |             |              |             |              |            |                                                                             |                 |           |      |             |  |             |    |  |
|                             |            |             |              |             |              |            |                                                                             |                 |           |      |             |  |             |    |  |
|                             |            |             |              |             |              |            |                                                                             |                 |           |      |             |  |             |    |  |
|                             |            |             |              |             |              |            |                                                                             |                 |           |      |             |  |             |    |  |
|                             |            |             |              |             |              |            |                                                                             |                 |           |      |             |  |             |    |  |
|                             |            |             |              |             |              |            |                                                                             |                 |           |      |             |  |             |    |  |
|                             |            |             |              |             |              |            |                                                                             |                 |           |      |             |  |             |    |  |
|                             |            |             | ·            |             | LFN          | 1/LFMD     |                                                                             |                 |           |      |             |  |             |    |  |
| Sample ID                   | [Sample]   | Spike [Std] | [Spike]      | Std Volume  | [Spike]theor | mV Reading | Temperature                                                                 | [Spike]measured | %Recovery | %RPD | mL ISA used |  |             |    |  |
| 17-0004 LFM                 | 4.89       | 1000        | 10.00        | 0.500       | 9.85         | -31.8      | 18.6                                                                        | 9.53            | 93.66     |      |             |  |             |    |  |
| 17-0004 LFM                 | c 4.89     |             |              |             |              | -32.1      | 18.5                                                                        | 9.65            | 96.07     | 1.25 |             |  |             |    |  |
|                             |            |             |              |             |              |            |                                                                             |                 |           |      |             |  |             |    |  |
|                             |            | cv          |              |             |              |            |                                                                             |                 |           |      |             |  |             |    |  |
| Known [CV]                  | mV Reading | Temperature | Actual [CV]  |             |              |            |                                                                             |                 |           |      |             |  |             |    |  |
| 10                          | -31.8      | 18.6        | 9.53         |             |              |            |                                                                             |                 |           |      |             |  |             |    |  |

# Multi-Tabular Format Pros and Cons

- Advantages
  - Logic and advanced calculations
  - Usability
- Disadvantages
  - Databasing
  - Readability (review)
  - Cross-compatibility

### Attempts at using Excel with the LIMS

#### • Tabular Format

#### Make it look like existing bench sheets

| Hardness,                   | Total - SM 2 | 340C         |            |            |               | [Titrant] | 0.03               |                        |
|-----------------------------|--------------|--------------|------------|------------|---------------|-----------|--------------------|------------------------|
|                             |              |              |            |            |               |           |                    |                        |
| Site                        | Sample ID    | Start Volume | End Volume | Difference | Sample Volume | Hardness  | Corrected Hardness | <b>Dilution Factor</b> |
| Well #1 M GR16AUG19-002-001 |              | -002-001     |            |            |               | #VALUE!   | #VALUE!            |                        |
| Well #2 M                   | GR16AUG19    | -002-002     |            |            |               | #VALUE!   | #VALUE!            |                        |
|                             |              |              |            |            |               | #VALUE!   | #VALUE!            |                        |
|                             |              |              |            |            |               | #VALUE!   | #VALUE!            |                        |
|                             |              |              |            |            | #VALUE!       | #VALUE!   |                    |                        |
|                             |              |              |            |            |               | #VALUE!   | #VALUE!            |                        |

• Lengthen to line parameters up with the LIMS

# Why use Microsoft Excel?

- Widely used and understood
- Template design
  - Math operations
  - Conditionals
  - Arrays
  - String manipulation
  - Loops\*
  - Embedded programming language

# LIMS with Excel Extensibility – How It Works

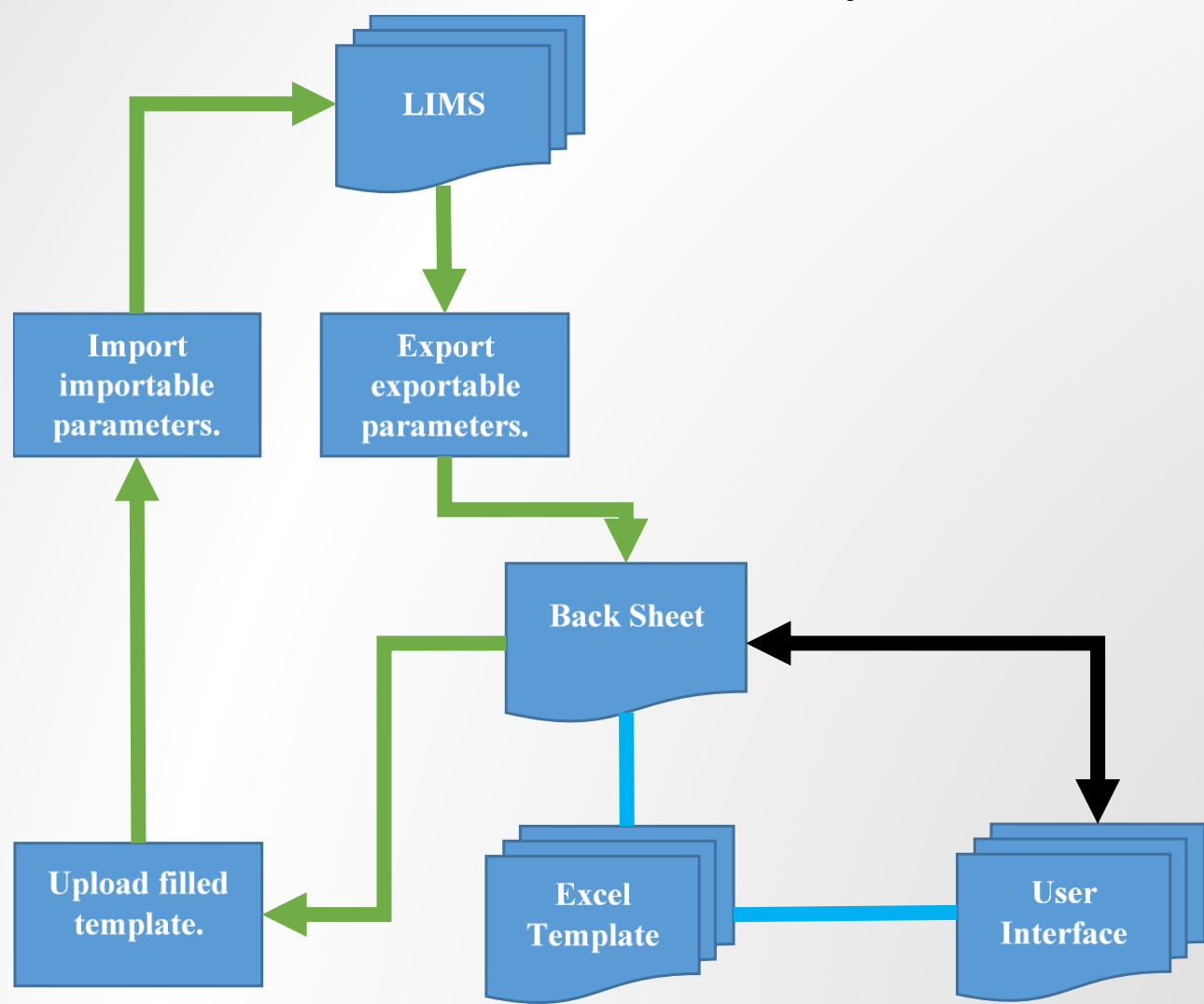

### LIMS with Excel Extensibility – BOD

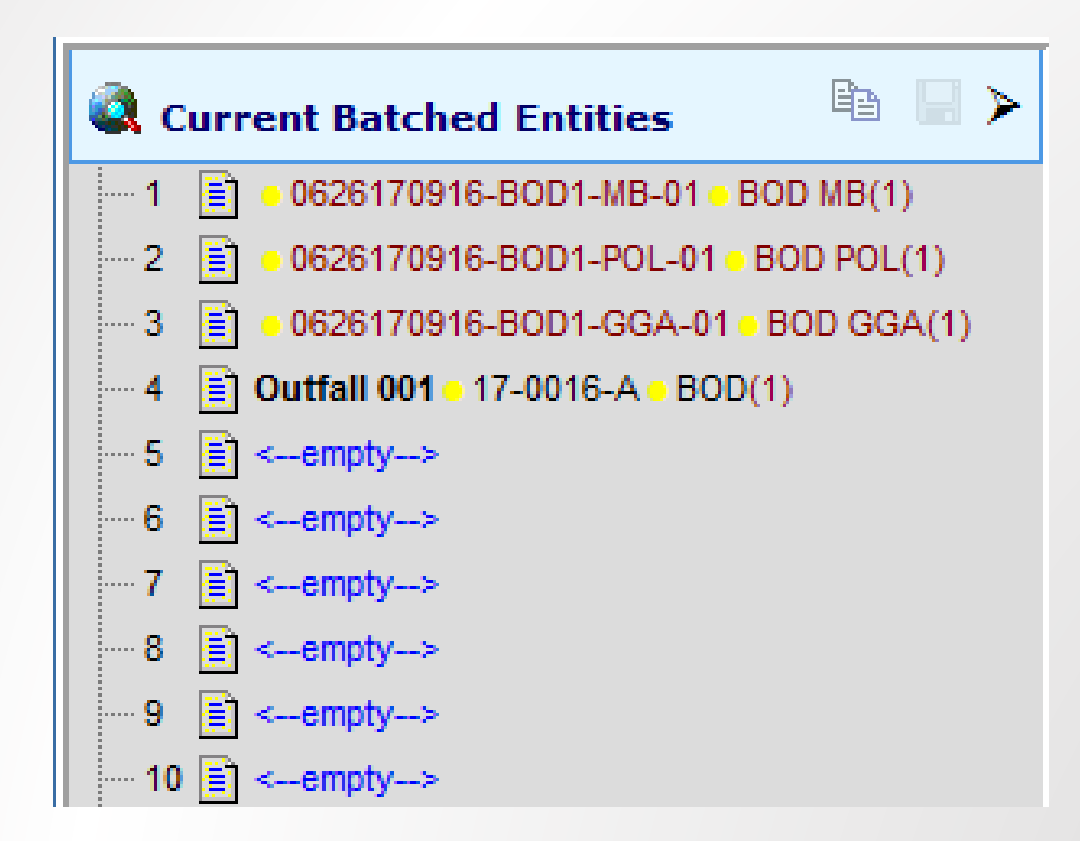

#### LIMS with Excel Extensibility – Export

|   | Batch Data Entry List     | (1 - 4 of 4) |                |        |       |                      |
|---|---------------------------|--------------|----------------|--------|-------|----------------------|
|   | 🕼 🔂 🔫 🕅 👌                 | V ZV 🔯 🗈     | 🖻 🔀 🗥          |        |       |                      |
| • | Enter Content From Exce   | l Template   | Qualifiers 🗌 A | veragi | ng 🗌  | Results Down         |
| # | Samp 👫 Export To Excel To | emplate e    | Test Template  | Run    | QC    | Adjusted Temperature |
| 1 | 0626170916-BOD1-M         | MB           | QC- BOD MB     | 1      | MB    | N. A.                |
| 2 | 0626170916-BOD1-P         | POL          | QC- BOD POL    | 1      | POL   | N. A.                |
| 3 | 0626170916-BOD1-G         | GGA          | QC- BOD GGA    | 1      | GGA   | N. A.                |
| 4 | 17-0016-A                 | Outfall 001  | BOD            | 1      | N. A. | Deg C                |

# LIMS with Excel Extensibility – Back Sheet

Input from LIMS

Output to LIMS

| Sample ID              | Location    | QC Type | Test        | Is Sample | Sample Locator | Start Incubation Time |
|------------------------|-------------|---------|-------------|-----------|----------------|-----------------------|
| 0626170916-BOD1-MB-01  | N/A         | MB      | QC- BOD MB  | 0         |                |                       |
| 0626170916-BOD1-POL-01 | N/A         | POL     | QC- BOD POL | 0         |                |                       |
| 0626170916-BOD1-GGA-01 | N/A         | GGA     | QC- BOD GGA | 0         |                |                       |
| 17-0016-A              | Outfall 001 |         | BOD         | 1         | 1              |                       |
|                        |             |         |             |           |                |                       |
|                        |             |         |             |           |                |                       |
|                        |             |         |             |           |                |                       |
|                        |             |         |             |           |                |                       |
|                        |             |         |             |           |                |                       |

=IF(AND(OR(NOT(ISTEXT(C2)), C2="QCD"),ISTEXT(A2)), 1,IF(ISTEXT(C2),0,"")) =IF(AND(ISTEXT(A2), ISNUMBER('Day 0'!\$L\$4)),' Day 0'!\$L\$4,"")

# LIMS with Excel Extensibility – User Interface

| Blank                                                                                                    |            |                    |             |            |          |           |            |                    |  |  |  |
|----------------------------------------------------------------------------------------------------|------------|--------------------|-------------|------------|----------|-----------|------------|--------------------|--|--|--|
| Sample ID                                                                                                    | Bottle #   | Sample Volume (mL) | Seed Volume | Initial DO | Final DO | Depletion | BOD (mg/L) | Average BOD5 score |  |  |  |
| 0626170916-BOD1-MB-01                                                                                          | 1          |                    |             | 8.14       | 7.93     | 0.21      | 0.21       |                    |  |  |  |
| Seed Used:                                                                                                    | 2          |                    |             |            |          |           |            | 0.21               |  |  |  |
|                                                                                                    | 3          |                    |             |            |          |           |            |                    |  |  |  |
|                                                                                                    |            |                    |             |            |          |           |            |                    |  |  |  |
| Polyseed                                                                                                    |            |                    |             |            |          |           |            |                    |  |  |  |
| Sample ID Bottle # Sample Volume (mL) Seed Volume Initial DO Final DO Depletion BOD (mg/L) Seed control factor |            |                    |             |            |          |           |            |                    |  |  |  |
| 0626170916-BOD1-POL-01                                                                                         | 4          | 10                 |             | 8.18       | 6.17     | 2.01      | 0.60       |                    |  |  |  |
| Seed Used:                                                                                                    | 5          | 15                 |             | 8.19       | 5.17     | 3.02      | 0.60       | 0.604              |  |  |  |
|                                                                                                    | 6          | 20                 |             | 8.20       | 4.17     | 4.03      | 0.60       |                    |  |  |  |
|                                                                                                    |            |                    |             |            |          |           |            |                    |  |  |  |
| GGA                                                                                                    |            |                    |             |            |          |           |            |                    |  |  |  |
| Sample ID                                                                                                    | Bottle #   | Sample Volume (mL) | Seed Volume | Initial DO | Final DO | Depletion | BOD (mg/L) | GGA score          |  |  |  |
| 0626170916-BOD1-GGA-01                                                                                         | 7          | 6                  | 3           | 8.23       | 3.63     | 4.60      | 199.81     |                    |  |  |  |
| Seed Used:                                                                                                    | 8          | 6                  | 3           | 8.21       | 3.68     | 4.53      | 196.31     | 202.48             |  |  |  |
| PS 300                                                                                                    | 9          | 6                  | 3           | 8.24       | 3.41     | 4.83      | 211.31     |                    |  |  |  |
|                                                                                                    |            |                    |             |            |          |           |            |                    |  |  |  |
| Samples                                                                                                    |            |                    |             |            |          |           |            |                    |  |  |  |
| Sample ID                                                                                                    | Bottle #   | Sample Volume (mL) | Seed Volume | Initial DO | Final DO | Depletion | BOD (mg/L) | Average BOD5 score |  |  |  |
| 17-0016-A BOD                                                                                                  | 10         | 100                | 3           | 8.45       | 6.45     | 1.40      | 4.19       |                    |  |  |  |
| Outfall 001                                                                                                    | 11         | 200                | 3           | 8.69       | 5.45     | 2.64      | 3.95       | 3 986305556        |  |  |  |
| Seed Used:                                                                                                    | 12         | 300                | 3           | 8.87       | 4.45     | 3.82      | 3.82       | 3.980303330        |  |  |  |
| PS 300                                                                                                    |            |                    |             |            |          |           |            |                    |  |  |  |
| Day 5 Day 0 Polyseed I                                                                                         | nformation | Sample Adjust (+)  |             |            |          |           |            | E 4                |  |  |  |

24

### LIMS with Excel Extensibility – Back Sheet

| BOD5 score | CBOD5 score | mL Polyseed | SCF   | GGA %recovery | %RPD (BOD) | %RPD(CBOD) |
|------------|-------------|-------------|-------|---------------|------------|------------|
| 0.21       |             | 0           |       |               |            |            |
|            |             | 0           | 0.604 |               |            |            |
| 202.475    |             | 3           |       | 102.26        |            |            |
| 3.98630556 |             | 3           |       |               |            |            |

### LIMS with Excel Extensibility – Import

| Biochemical Oxygen De | Biochemical Oxygen De | Biochemical Oxygen De | Analysis Date/Time |
|-----------------------|-----------------------|-----------------------|--------------------|
| 0.21 <b>mg/L</b>      | N. A.                 | N. A.                 | N. A.              |
| N. A.                 | N. A.                 | N. A.                 | 7/1/17 9:50        |
| 202.475 mg/L          | 198 mg/L              | 102.26 %              | N. A.              |
| 3.986305556 mg/L      | N. A.                 | N. A.                 | 7/1/17 9:50        |

#### Improvements Made

#### User encapsulation

- Hidden "XLIMS Interface" back sheet
  - Data dumps/calculations
  - Sort incoming data based on assigned test template
- 2009 V1M2 4.13.2.3 (electronic records)
  - Password protected workbooks
  - Redundancy
  - Named ranges/arrays
- Major SOP steps grouped together by tab

### Other ways to use Excel with a LIMS

- Custom reports
  - Internal
  - External

### Discharge Monitoring Report (DMR)

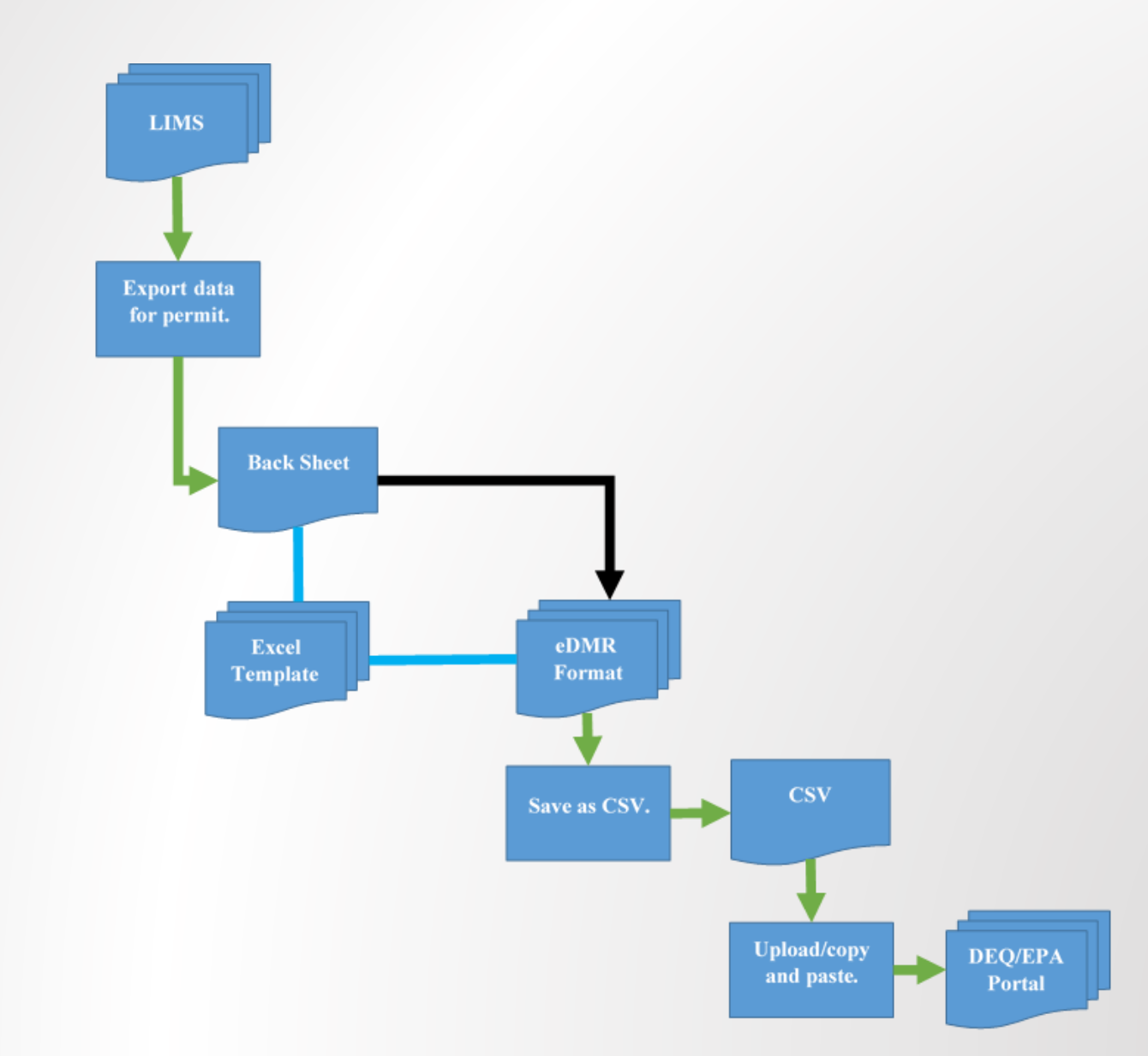

#### eDMR – Back End

| Previous Flow: | 3421993         |              |        |        |        |        |        |        |        |        |
|----------------|-----------------|--------------|--------|--------|--------|--------|--------|--------|--------|--------|
| SampledDate    | FLOW:"001"<br>1 | FlowQuantity | "002"2 | "004"3 | "006"4 | "007"5 | "068"6 | "120"7 | "159"8 | "203"9 |
| 3/1/2017       | 3422373         | 0.038        | 7      | 1.32   | <1     | 10.3   | 0.67   | <1     | 5      |        |
| 3/2/2017       | 3422798         | 0.0425       | 7.1    | 1.5    |        | 10.2   | 0.55   |        | <2     |        |
| 3/3/2017       | 3423218         | 0.042        | 7      | <1     |        | 10.5   | 0.6    |        | <2     |        |
| 3/4/2017       | 3423584         | 0.0366       | 7      |        |        | 11     |        |        |        |        |
| 3/5/2017       | 3423810         | 0.0226       | 6.9    |        |        | 11.9   |        |        |        |        |
| 3/6/2017       | 3424060         | 0.025        | 7.2    |        | 1      | 11.7   |        | <1     |        |        |
| 3/7/2017       | 3424404         | 0.0344       | 7.2    |        | 1      | 11.2   |        | 1      |        |        |

#### eDMR – Front End

| Outfall Name:"001" |                   |                   |                         |                         |                         |         |
|--------------------|-------------------|-------------------|-------------------------|-------------------------|-------------------------|---------|
|                    | Loading - Average | Loading - Maximum | Concentration - Minimum | Concentration - Average | Concentration - Maximum | No. Ex. |
| FLOW:"001"         | 0.039             | 0.073             |                         |                         |                         | 0       |
| "002"              |                   |                   | 6.7                     |                         | 7.5                     | 0       |
| "004"              | 0.11              | 0.21              |                         | 0.62                    | 0.93                    | 0       |
| "006"              |                   |                   |                         | 2                       |                         | 0       |
| "007"              |                   |                   | 9.5                     |                         |                         | 0       |
| "068"              | 0.019             | <0.098            |                         | 0.12                    | <0.50                   | 0       |
| "120"              |                   |                   |                         | 1                       |                         | 0       |
| "159"              | 0.24              | 0.29              |                         | 1.37                    | 1.40                    | 0       |
| "203"              |                   |                   |                         | 1                       | 1                       | 0       |
|                    |                   |                   |                         |                         |                         |         |

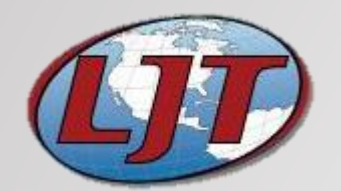

#### Acknowledgements

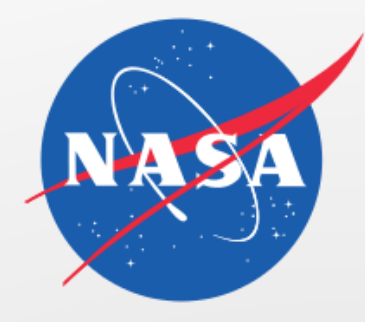

- LJT & Associates, Inc.
- NASA Goddard Space Flight Center Wallops Flight Facility
- Wallops Environmental Team and Chemistry Lab
- Ethosoft (X-LIMS)